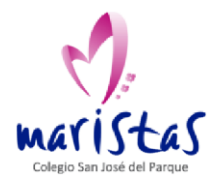

## **EVALUACIÓN COMPETENCIAL 22-23**

## PASOS A SEGUIR

Indicamos a continuación los pasos a seguir para acceder a la evaluación, tanto para los alumnos como para los profesores.

1. Acceder a **PSP**.

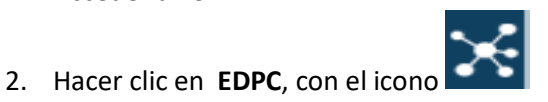

3. En la ventana de la imagen (puede que a algunos alumnos no les aparezca y entren directamente), hacer clic en el botón azul, "Global Educa".

| Introduzca Credenciales<br>Gestión por Competencias |
|-----------------------------------------------------|
| Lintroduzca su e-mail                               |
| Introduzca contraseña                               |
| Entrar                                              |
| G+ Google                                           |
| े Global Educa                                      |
| Cambiar usuarlo Global Educa                        |

4. (Solo para profesores) En la barra lateral izquierda, hacer clic en **Evaluaciones / Mis** evaluaciones.

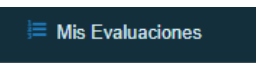

- 5. Aparecerán los profesores a los que se debe evaluar:
  - Para los alumnos, los profesores que le imparten materia.
  - Para los profesores, los compañeros que comparten Seminario o equipo.